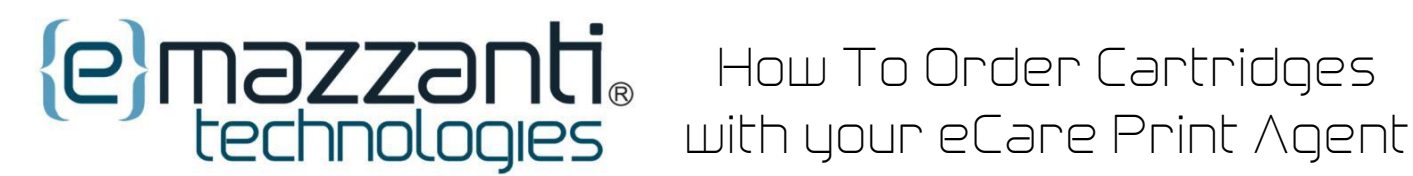

# How To Order Cartridges for your Printer/Copier covered by eMazzanti **Technologies eCare Print Service**

## 1.Go to: Customer Login Portal

### 2.Log-In with your designated username and password:

| 8 Custom              | er Login            |                                      |
|-----------------------|---------------------|--------------------------------------|
| User Name<br>Password | Remember me on this | <u>Forgot Password?</u><br>computer. |
|                       | Login               |                                      |

### Username: \*\*\*\*\*\*\*\*

Password: \*\*\*\*\*\*\*\*\*

### 3. Select the correct Machine

| Select Device for Supplies Order                        |               |                 |
|---------------------------------------------------------|---------------|-----------------|
| Select Device > Add Supplies > Shopping Cart > Checkout |               |                 |
| select Assigned Device                                  |               |                 |
| Assets                                                  |               |                 |
|                                                         |               |                 |
| Asset Number.                                           | Serial Number | Model Name      |
|                                                         |               | Al 🔻            |
| © YRB113679                                             | YRB113679     | WorkCentre 6505 |

### 4. Choose only the Cartriges you need

| Select Device > Add Supplies > Shopping Cart > Checkout |                 |              |                                                 |             |           |          |          |
|---------------------------------------------------------|-----------------|--------------|-------------------------------------------------|-------------|-----------|----------|----------|
| Add Supplies                                            |                 |              |                                                 |             |           |          |          |
| Model                                                   | WorkCentre 6505 | Manufacturer | Item Name                                       | Part Number | Unit      | Price    | Quantity |
| Serial #                                                | YRB113679       | XEROX        | Phaser 6500/WC 6505 Cyan High Capacity Toner    | 106R02253   | Cartridge | \$0.0000 |          |
| Asset #                                                 | YRB113679       | XEROX        | Phaser 6500/WC 6505 Magenta High Capacity Toner | 106R02254   | Cartridge | \$0.0000 |          |
| Sub-Total: \$0.00                                       |                 | XEROX        | Phaser 6500/WC 6505 Yellow High Capacity Toner  | 106R02255   | Carton    | \$0.0000 |          |
| Recalculate                                             |                 | XEROX        | Phaser 6500/WC 6505 Black High Capacity Toner   | 106R02256   | Cartridge | \$0.0000 | 1        |
|                                                         |                 |              |                                                 |             | Sub-Total | \$0.00   | 0        |

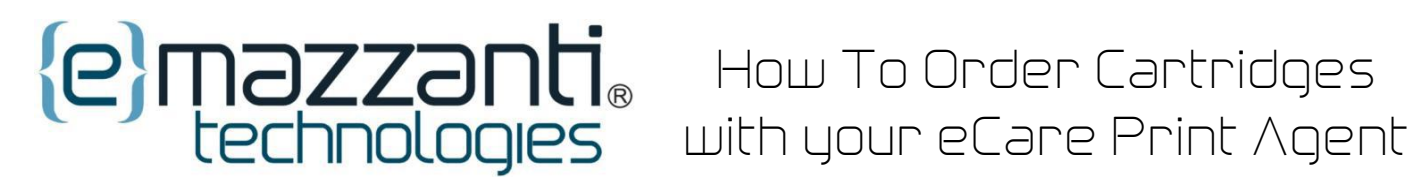

# 5. Click "Add to Shopping Cart"

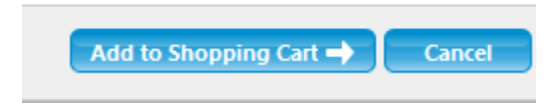

# 6. Confirm your order..

| Manufacturer | Item Name                                     | Part Number | Unit                              | Price    | Quantity |
|--------------|-----------------------------------------------|-------------|-----------------------------------|----------|----------|
| XEROX        | Phaser 6500/WC 6505 Black High Capacity Toner | 106R02256   | Cartridge                         | \$0.0000 | 1        |
|              |                                               |             | Sub-Total                         | \$0.00   | 1        |
|              |                                               |             |                                   |          |          |
|              |                                               |             |                                   |          |          |
| Totals       |                                               |             |                                   | Price    | Quantity |
|              |                                               |             | Sub-Total                         | \$0.00   | 1        |
|              |                                               | Ship        | pping Air Freight 💌 Shipping Cost | \$0.00   | -        |
|              |                                               |             | Total                             | \$0.00   | 1        |
|              |                                               |             |                                   |          |          |

### 7. Checkout order..

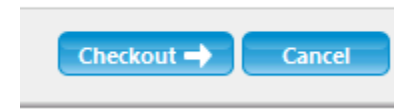

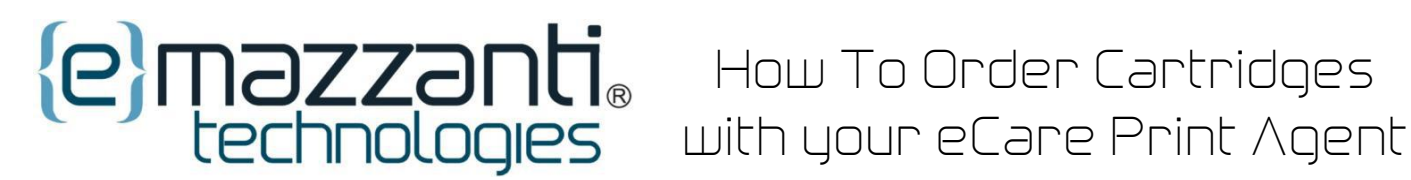

# 8. Confirm Ship-To Address

| Shipping Address - Acco | unt Name: | 42316 |  |
|-------------------------|-----------|-------|--|
| Select Address          | X         |       |  |
| Name*                   |           |       |  |
| Street Address*         |           |       |  |
| City*                   | New York  |       |  |
| Country*                | USA 🔻     |       |  |
| State / Province*       | NY 🔻      |       |  |
| Zip / Postal Code*      |           |       |  |
| E-Mail Address*         |           |       |  |
| Telephone Number*       |           |       |  |

# 9. Submit Order

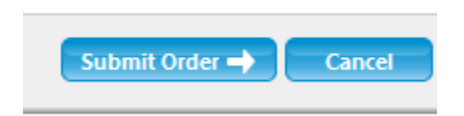